# Bekæmp spam i indbakken

Du modtager garanteret bunker af reklamer for Viagra, billig software og slankemidler som alle andre. Det kan du dog slippe for med SPAMfighter. Programmet lægger sig i dit mailprogram og fjerner spam.

## Opret dig som ny bruger

Med programmet SPAMfighter slipper du for selv at sortere relevante e-mails fra spam-meddelelser. SPAMfighter opretter en praktisk værktøjslinje i dit postprogram.

| Du har valgt at oprette ( | en ny konto. Udfyld venligst nedenstående op                                                        | lysninger |
|---------------------------|----------------------------------------------------------------------------------------------------|-----------|
| E-mail:                   | arne.jensen@eksempel.dk                                                                             | 1         |
| Kodeord:                  | NERNERN                                                                                             | 2         |
| Bekræft kodeord:          | MERIMAN                                                                                             | 3         |
|                           | <u>Hvis du allerede har en</u><br><u>SPAMfighter konto, men har</u><br>glemt dit password, Klik her |           |

Luk dit e-mail-program – fx Outlook Express i Windows XP eller Windows Mail i Vista. Når SPAMfighter er installeret, skal programmet indstilles, og du skal oprette en brugerkonto. Udfyld din mailadresse 1, og vælg et kodeord 2. Indtast kodeordet igen 5, og klik på Næste et par gange for at afslutte guiden.

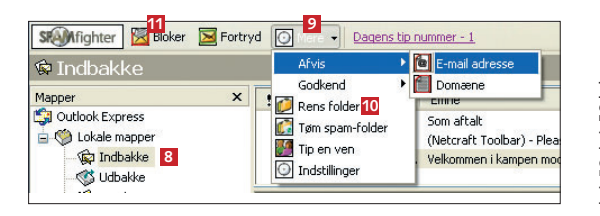

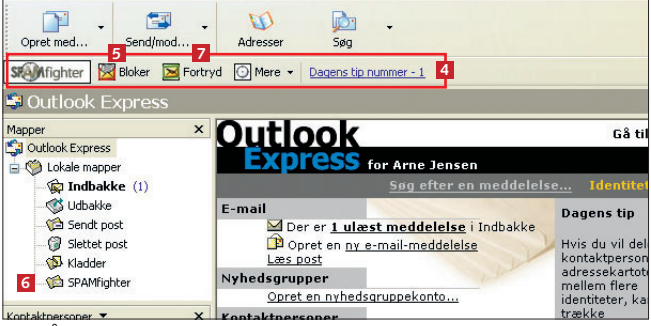

2 Åbn dit e-mail-program. SPAMfighter har nu installeret en værktøjslinje i programmet **4**. Bloker **5** blokerer den markerede mail og stempler den som spam. Mailen flyttes samtidig til mappen **SPAMfighter 6**. Med **Fortryd 7** kan du fortryde, at du har markeret en mail som spam. Det fjerner mailen fra mappen **SPAMfighter** og giver besked til *SPAMfighters* server.

3 Start med at rydde op i indbakken, så du fjerner alle eksisterende spam-mails. Marker Indbakke 🖪, og klik på Mere 🖻. Vælg punktet Rens folder 🔟. Det fjerner spam fra den markerede mappe. Skulle SPAMfighter overse en spam-mail, kan du markere den og klikke på knappen Bloker 🛍. Det er en god idé at tjekke mappen SPAMfighter med jævne mellemrum for at sikre, at programmet ikke har stemplet uskyldige mails som spam.

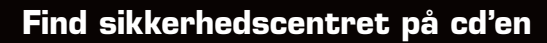

I Komputer for alles sikkerhedscenter på CD'en finder du alle nødvendige sikkerhedsprogrammer til at fjerne spion- og reklameprogrammer, virus samt de to programmer, vi skriver om her. Der ligger også et firewall-program, som du kan læse mere om i næste nummer af Komputer for alle. Sikkerhedscentret gør det nemt og overskueligt at holde computeren modstandsdygtig over for alle farer.

|                       | Brug k  | knapperne til at sort | ere indholdet. Ti | ryk flere gange for at ændre sorteri                     | ngen.                      |
|-----------------------|---------|-----------------------|-------------------|----------------------------------------------------------|----------------------------|
| <b>L</b> / -2007      |         | LICENS                | SEKTION           | TITEL                                                    | EMNE                       |
|                       |         | <u>Gratis</u>         | <u>Aktuelt</u>    | Feather DLL<br>Bedre fritlægninger                       | Foto Reparat               |
| k her for at sortere: | 2       | Gratis                | Aktuelt           | Paint.NET<br>Avanceret grafikprogram                     | Foto Optimer<br>Tegning    |
|                       | K       | Gratis                | Aktuelt           | Register for Komputer for a<br>Overblik med K-registeret | Komputer                   |
| SIKKERHEDSCENTER      |         | Gratis                | Aktuelt           | Undelete Plus<br>Red slettede filer                      | Filer Reparat              |
| VÆRKTØJ               |         | Gratis                | Aktuelt           | Windows Media Player 11<br>Den perfekte medieafspiller   | Video Lyd D\               |
| SMAGSPRØVER           | L       | Gratis                | Sikkerhed         | Ad-Aware 2007<br>Ud med spionprogrammerne                | Internet<br>Sikkerhed      |
| SPIL                  | 2       | Gratis                | Sikkerhed         | Avast Antivirus<br>Slip for virus på pc'en               | Internet<br>Sikkerhed      |
| JDVALGTE ARTIKLER     | S       | Gratis                | Sikkerhed         | AVG Anti-Spyware<br>Slå spionerne ihjel                  | Internet Syst<br>Sikkerhed |
| 1/7050                |         | Gratis                | Sikkerhed         | Netcraft Toolbar<br>Opdag phishing                       | Internet<br>Sikkerhed      |
| VIDEO                 | $\odot$ | Gratis                | Sikkerhed         | SPAMfighter<br>Slip for reklamepost                      | Sikkerhed E-<br>Oprydning  |
|                       |         |                       |                   |                                                          |                            |

9

## I næste nummer: Farvel til hackere

I sidste afsnit af denne sikkerhedsserie kan du læse, hvordan du sikrer pc'en mod indbrud fra hackere. Det kræver en firewall, så de kriminelle overhovedet ikke kan trænge igennem computerens kommunikationsporte. Hvis du har fulgt hele denne serie, er din pc nu fuldstændig sikret.

#### LIGGER PÅ CD'EN

SPAMfighter ligger i sikkerhedscentret.

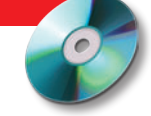

# Tillad mails fra dine venner

Der er formentlig ingen grund til, at SPAMfighter tjekker e-mails fra dine venner og familiemedlemmer – uanset indholdet – og så kan du lige så godt med det samme placere deres e-mail-adresser på en godkendt-liste. Så risikerer du ikke, at post fra dem ved en fejl ryger i spammappen.

| Stanfighter 🔀 Bloker 🔀 Fortryd                                                                                                    | Dagens t                                                                                                    | ip nummer - 1                                                    |
|----------------------------------------------------------------------------------------------------|----------------------------------------------------------------------------------------------------|------------------------------------------------------------------|
| 🕏 Indbakke                                                                                                    | Afvis<br>Godkend                                                                                                    | E-mail adresse                                                   |
| Mapper × :<br>Outlook Express<br>Coltook Express<br>Coltook Exp | Rens folder         Image: Temperature         Image: Temperature         Image: T | Som aftalt<br>(Netcraft Toolbar) - Plea<br>Velkommen i kampen mo |

Åbn dit mailprogram. Klik på **Mere** 1 i *SPAMfighters* værktøjslinje, og vælg **Indstillinger** 2.

2 Klik på Afviste og godkendte E for at åbne listen over blokerede og tilladte mailadresser. I det næste vindue skal du klikke på knappen Åben ud for Godkend e-mailadresse.

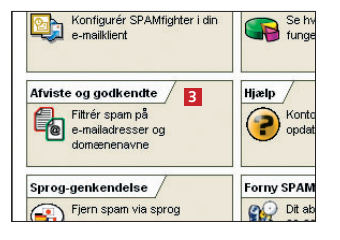

B Her kan du på forhånd godkende e-mailadresser, så du altid modtager mail fra dem uanset indhold. Du kan

| Arne Jensen a jensen@eksempel.dk   | rben B. Sørensen | " ths@torbent        | sorensen dk |  |  |
|------------------------------------|------------------|----------------------|-------------|--|--|
| 💠 Tilføj 🔄 Ændre 🗙 Slet 🛛 Importér | ne Jensen        | a.jensen@eksempel.dk |             |  |  |
|                                    |                  | dra V Slat           | Importér    |  |  |
| 4 5                                | 4                |                      | 5           |  |  |

tilføje en enkelt adresse med knappen **Tilføj 4**, men det letteste er at tilføje alle adresserne i dit adressekartotek ved at klikke på **Importér 5**. I det næste skærmbillede skal du vælge, om du vil importere fra *Outlook Express* eller *Outlook* eller importere en fil med mailadresser.

4 Så vises en liste over adresserne i dit adressekartotek. Sæt nu blot flueben i tjek-boksene ud for navnene G, eller brug Check alle Z. Klik på Tilføj B for at godkende adresserne.

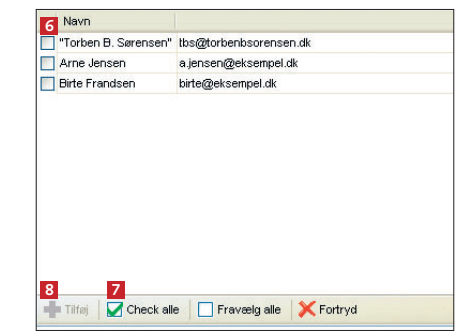

### Gør filteret skrappere

Hvis du oplever, at der slipper for meget spam igennem SPAMfighter, kan du indstille programmet til at tage lidt hårdere fat. Men det handler om at finde den perfekte balance, for når du strammer filteret, risikerer du, at fx også nyhedsbreve sorteres fra.

Åbn menuen Mere 1, og klik på Indstillinger
i SPAMfighter-værktøjslinjen i dit mailprogram.

| Afvis 🕨         | E-mail adresse                                   |
|-----------------|--------------------------------------------------|
| Godkend •       | Domæne                                           |
| Tøm spam-folder | Som aftalt<br>(Netcraft Toolbar) - Plea          |
| Tip en ven      | (Netcraft Toolbar) - Ple<br>Velkommen i kampen m |

🕥 Klik på Regler 🖪. Under **Filter følsomhed** 4 kan du vælge mellem fem grader af filtrering – fra Meget blød til Meget hård. Start med en mellemkategori, og forsøg dig så frem til et passende kompromis. I de første 30 dage efter installationen af SPAMfighter kan du desuden fjerne mails ud fra sprog og fx sige nej til alle mails på russisk. Klik på Sprog-genkendelse 5, hvis du vil det.

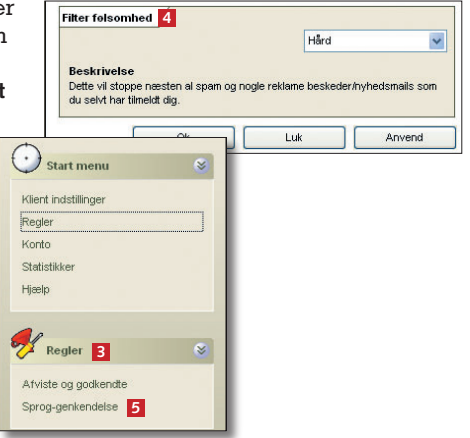